## Uputstvo za dodavanje novog učenika

Roditelji koji imaju više djece u osnovnom obrazovanju ne moraju kreirati pristupne podatke za svako dijete. Dovoljno je da dodate novog učenika prateći ova dva koraka:

 Nakon što se prijavite na eDnevnik s korisničkim podacima koje koristite za jedno dijete i otvori vam se eDnevnik, u gornjem lijevom uglu kliknite na ikonicu Roditelj zatim na opciju Novi učenik kao što je prikazano na slici ispod.

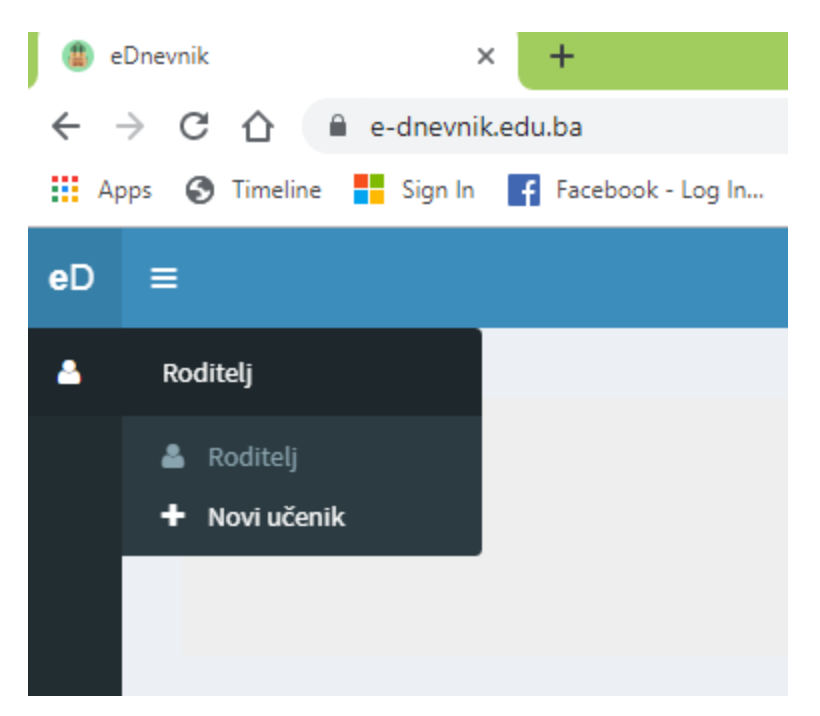

2. Dobit ćete prozor u kojem trebate unijeti kod roditelja nakon čega ćete kliknuti na opciju **Potvrdi**.

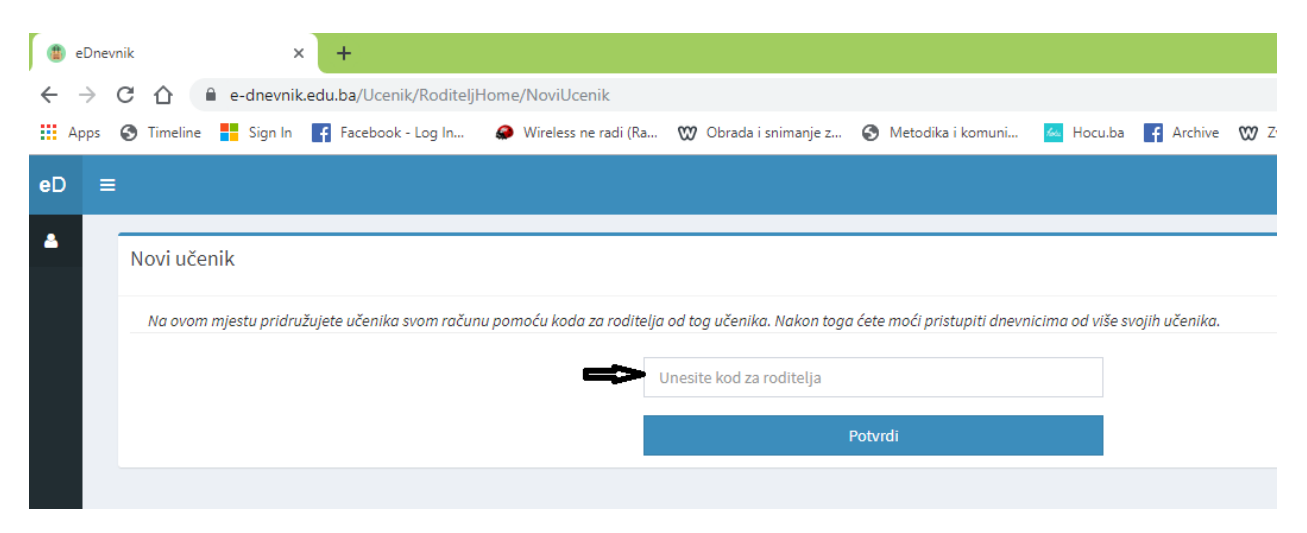